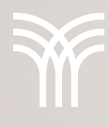

12%

Revisión de una hoja de B A cálculo paid 54654 ok michigan John Smith 65421 stop incidence minnes otta Francis Teller 464654 ok paid Chicago Mike Michaelson 4 months 7824 ok paid James Kowalscky michigan 524528 ok paid Chicago James Turner 7 months 4245 ok paid Chicago **Emma Smith** 3 months 452 ok paid Chicago Bryce Teller 7 months 2428 ok paid minnes otta John van Persie 8 months 4528 ok Jordan Tate 5 months paid wiscon: in 426 ok Chicago Mindy Spencer 8 months paid 4 months paid michiga n Michael jones ok paid 45282 ok Chicago **Terry Flanagan** 5 months 4528 stop incidence wiscon: in **Thomas Tursen** 7 months 453489 ok paid minnes otta Treapwodd Mint 3 months 4286 ok paid Chicago Tim Berenger 6 months 8 months 428245 ok paid michiga n Jonas Stone 6 months 482645 ok paid Chicago **Tobby Rapaport** 284524 ok 5 months paid wiscon: in Peter Bayega Javier Ortiz 452952 ok paid minnes otta 7 months 425245 stop paid Chicago James Rodrigues 8 months 48697 ok Timmy O'Flanagan 3 months paid michigan 9645 ok paid minnes otta Mike Mcfly 4 months 48394 ok Jeremiah Tully 6 months paid Chicago 6389 ok michigan Marta Diaz 5 months paid 9435 ok paid Chicago Clemence Sanchez 8 months 364636 ok paid michigan **Candice Summer** 3 months 493453 stop Tommy Richard Lee 6 months incidence minnesotta

model

create

tools

window

help

40%

## Revisión de una hoja de cálculo

En la pestaña Revisar se encuentran algunas herramientas destinadas a echar un vistazo al libro para detectar y corregir errores. Antes de enviar un libro de Excel al destinatario o imprimirlo es muy importante realizar una revisión ortográfica, de esta forma podemos disminuir algunos errores u omisiones que hayamos tenido al momento de escribir la información. También es posible insertar comentarios en las celdas para poner algún recordatorio o nota importante al usuario final.

En el grupo Revisión de la pestaña Revisar puedes encontrar la opción Ortografía. Esta herramienta permite comprobar la ortografía de la hoja de cálculo, esto incluye contenidos de la celda, comentarios, encabezados, pie de página y gráficos.

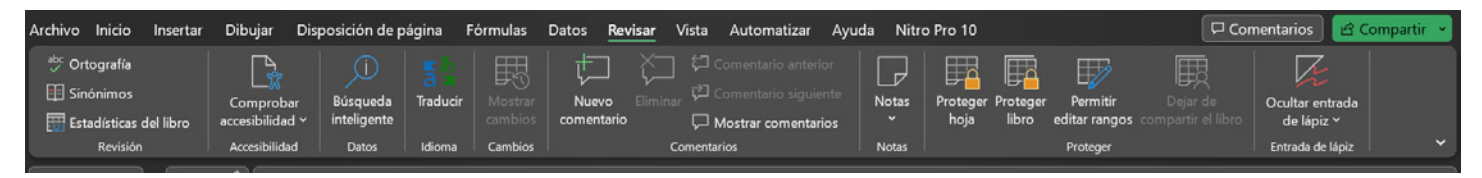

Para revisar la ortografía de la hoja completa, te posicionas en cualquier celda y haces clic sobre el botón Ortografía o presiona la tecla F7. Aparece una ventana como la siguiente, donde se muestran los errores ortográficos y gramaticales, así como sugerencias para corregirlos. Puedes elegir entre las siguientes opciones:

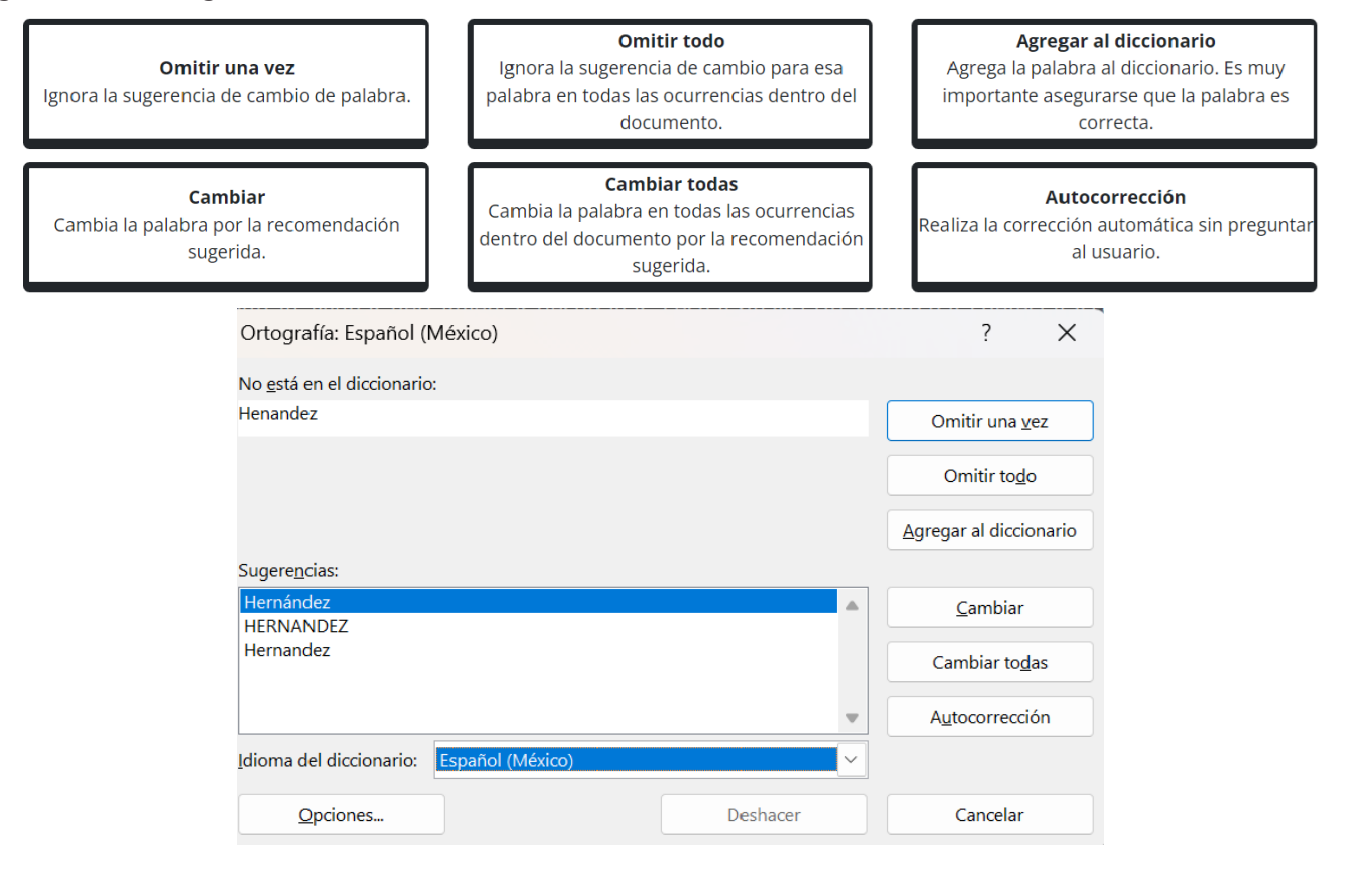

Revisar ortografía en Excel te ofrece esta sugerencia, en la cual aparece lo correcto para que le hagas clic al botón de Cambiar.

## Comentarios

Los comentarios son pequeñas anotaciones que se hacen fuera de las celdas para indicar recomendaciones, recordatorios, entre otros. Los comentarios aparecen como una marca roja en la celda y una línea delgada que lleva a un cuadro de texto.

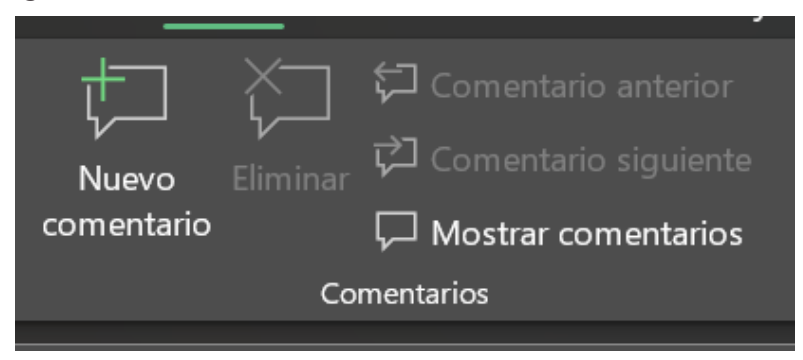

Para insertar un comentario, te posicionas en la celda deseada y haces clic en el botón Nuevo comentario del grupo Comentarios en la pestaña Revisar.

| En este tema aprenderás a utilizar algunas opciones disponibles para revisar un documento. | B4<br>Iniciar una conversación |
|--------------------------------------------------------------------------------------------|--------------------------------|
|                                                                                            | publicar.                      |
|                                                                                            |                                |

Una vez que has revisado un comentario, puedes editarlo, eliminarlo o responderlo. Las opciones aparecen en la barra de herramientas o en el menú del botón derecho del ratón.

## Búsqueda inteligente

La búsqueda inteligente es una funcionalidad que permite obtener más información acerca del texto que se está utilizando en las celdas, muestra definiciones, ejemplos, sitios Web, imágenes y otros recursos en una ventana emergente. Esta herramienta se encuentra en el grupo Datos de la pestaña Revisar.

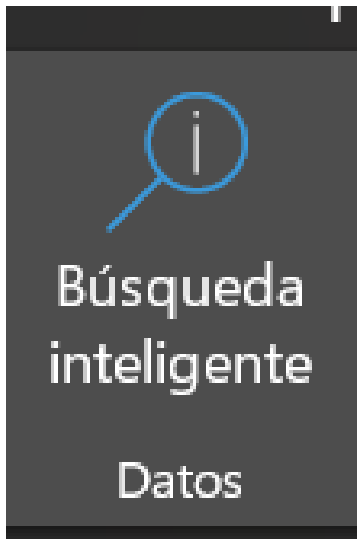

Para mostrar estos resultados, selecciona la celda donde se encuentra la palabra clave y haz clic sobre el botón Búsqueda inteligente. En la ventana emergente aparecerá información relacionada con dicha palabra clave.

| Buscar                                            |                                                                                                    | $\sim$      | ×   |
|---------------------------------------------------|----------------------------------------------------------------------------------------------------|-------------|-----|
| Todo 🗸                                            | En este tema aprenderás a utilizar algun                                                                                                    | as          | P   |
| Archi                                             | ivos 🕞 Multimedia                                                                                                    |             |     |
| Resultados                                        | principales                                                                                                    |             |     |
| Word 36<br>https://edu<br>La herrami<br>documente | <b>5: ¿Cómo revisar un documento en W</b><br>u.gcfglobal.org/es/word-365/como-revisar-un<br>ienta Revisión, te permite ver y examinar<br>os creados o editados en Word 365. Es muy útil | •••<br>a la |     |
| Guía de o<br>https://cor                          | <b>Google Docs: funciones, consejos y tr</b><br>nputerhoy.com/tutoriales/tecnologia/guia-goo                                                                                            | •••         |     |
| ¿Le ha sido ứ                                     | til? <u>Sí No</u>                                                                                                    |             |     |
| Con tecnolog                                      | ıía de                                                                                                    | ₿ Bi        | ing |

Las herramientas de Revisar, Comentarios y Búsqueda inteligente son muy usadas en el ámbito profesional y educativo, ya que nos ayuda a tener nuestra información con la mejor calidad posible, así como nos ayuda a revisar documentos de otros usuarios.